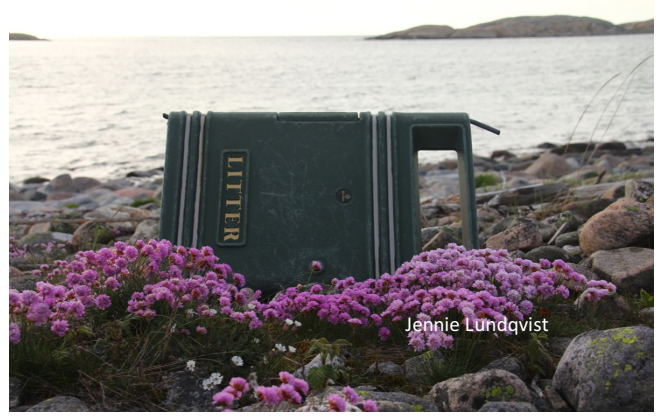

# LATHUND FÖR **STRANDSTÄDARKARTAN**

Genom ArcGIS Collector

### SAMMANFATTNING

Detta är en vägledning till hur man kommer åt strandstädarkartan med inloggning och instruktioner om hur man rapportera in städrapporter, skrotbåtar, städlinjer m.m för iPad, smartphone och dator. Om något krånglar, tveka inte att kontakta Jessica på mail; jessica.lundqvist@vastkuststiftelsen.se

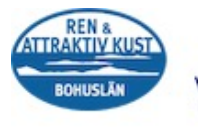

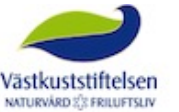

Ren Kustlinje

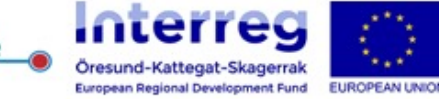

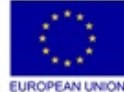

# Innehållsförteckning

| Inledning                                 | 1  |
|-------------------------------------------|----|
| ArcGIS Collector                          |    |
| För läsplattor                            |    |
| Logga in och hitta kartan                 | 2  |
| Ikon förklaringar                         | 3  |
| Bokmärken                                 | 4  |
| Välja lager                               | 4  |
| Mätinstrument                             | 5  |
| Via kartan                                | 5  |
| Via GPS                                   |    |
| Bakgrundskarta                            | 6  |
| Lämna in städrapport                      | 7  |
| Ta bort en markering                      | 8  |
| Logga ut                                  | 8  |
| För smartphones                           | 10 |
| Logga in och hitta kartan                 |    |
| Ikon förklaringar                         |    |
| Lämna in städrapport                      |    |
| Ta bort en markering                      |    |
| Välja lager                               |    |
| Mätinstrument                             |    |
| Via kartan                                |    |
| Via GPS                                   |    |
| Logga ut                                  | 14 |
| För datorer                               | 15 |
| Logga in och hitta kartan                 | 15 |
| Ikon förklaringar                         | 16 |
| Lämna in städrapport                      | 17 |
| Ta bort en markering                      | 17 |
| Välja lager                               | 17 |
| Mätinstrument                             |    |
| Logga ut                                  |    |
| Appendix                                  | 20 |
| ArcGIS Online konto                       | 20 |
| Kommunlistan                              |    |
| Tidigare konton                           |    |
| Apple-ID                                  | 20 |
| Ladda ner Collector för iPad (och iPhone) | 20 |
| Gå med i gruppen Strandstädarkartan       | 21 |
|                                           |    |

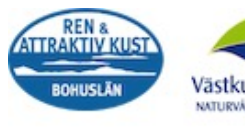

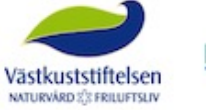

<u>Ren Kustlinje</u>

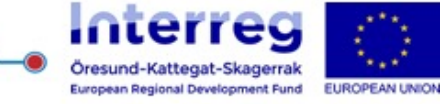

# Inledning

För att komma igång med kartan via ArcGIS Collector behövs följande

- Ett ArcGIS Online konto
- Appen ArcGIS Collector (går även via en dators webbläsare, se stycket "För datorer")
- Medlem i gruppen Strandstädarkartan

Något som fattas från ovan? Se Appendix längst ned för vidare information och vägledning.

När man använder ArcGIS Collector skiljer det sig mellan smartphones, plattor och datorer, så se under specifik rubrik för exakt vägledning. För smartphone och plattor är vägledningen gjord efter Apples produkter.

Stöter ni på hinder, eller vid behov av vägledning av annan typ av operativsystem än Apples iOS kontakta Jessica på jessica.lundqvist@vastkuststiftelsen.se

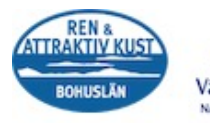

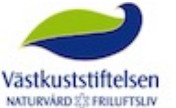

Ren Kustlinje

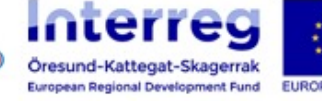

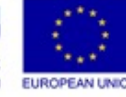

# **ArcGIS Collector** För läsplattor Logga in och hitta kartan

Hitta ikonen för ArcGIS Collector som ser ut såhär

på läsplattan.

När första sidan kommer upp vid start av Collector väljer man den översta knappen "ArcGIS online"

Ĝ

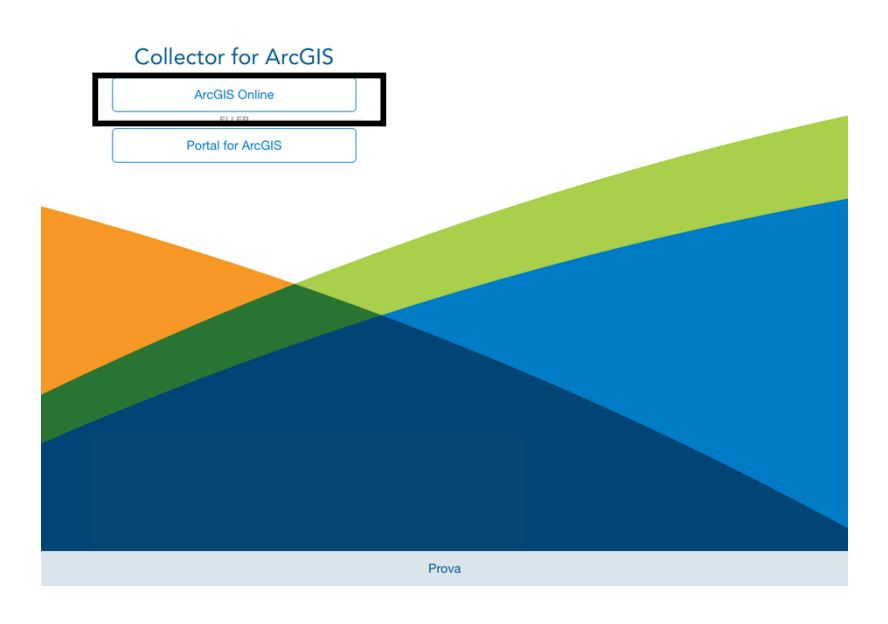

Nu leds man till inloggningssidan. Fyll i användarnamn och lösenord

| ●0000 TELIA 🗟 | •         |        | 20:31                                                                    | ∦ 100 % | - |
|---------------|-----------|--------|--------------------------------------------------------------------------|---------|---|
|               | Collector | Avbryt | Logga in                                                                 |         |   |
|               | ArcGIS    |        | Collector for ArcGIS vill komma åt din<br>ArcGIS Online-kontoinformation |         |   |
|               | Portal fo |        | Logga in                                                                 |         |   |
|               |           |        | Användarnamn                                                             |         |   |
|               |           |        |                                                                          |         |   |
|               |           |        | ELLER                                                                    |         |   |
|               |           |        | Logga in med FÖRETAGSKONTO                                               |         |   |
|               |           |        | Collector for ArcGIS utvecklad av:                                       |         |   |
|               |           |        |                                                                          |         |   |
|               |           |        | Esri<br>Inom ramen för ArcGIS publicerar Esri en                         |         |   |
|               |           |        | Prova                                                                    |         |   |

På första sidan kommer listan med kartor att visas.

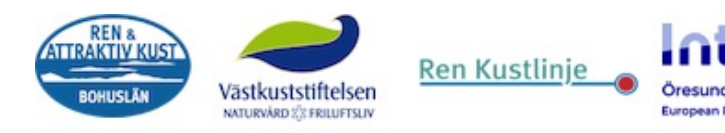

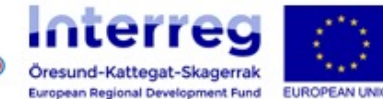

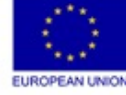

Välj "Strandstädarkartan för Collector"

| •0000 TELIA 🗢                       | 20:30                                                        | * 100 % 💶     |
|-------------------------------------|--------------------------------------------------------------|---------------|
| Alla kartor                         | Û                                                            | Q. Sök kartor |
|                                     | Alla På enhet                                                | 2 kartor      |
| Strandstädarkartan för<br>Collector | REN<br>KTTRAKTIV KUST<br>BORNUSLAN<br>Strandstädarkartan2016 |               |
| 2016-05-09   Jessica Lundqvist      | 2016-04-05 Jessica Lundqvist                                 |               |
|                                     | 1                                                            |               |
|                                     |                                                              |               |
|                                     |                                                              |               |
|                                     |                                                              |               |
|                                     |                                                              |               |
|                                     |                                                              |               |
|                                     |                                                              |               |
|                                     |                                                              |               |
|                                     |                                                              |               |
|                                     |                                                              |               |
|                                     |                                                              |               |
|                                     |                                                              |               |
|                                     |                                                              |               |
|                                     |                                                              |               |
|                                     |                                                              |               |

Syns inte kartan? Se avsnittet "Gruppen Strandstädarkartan" i Appendix för vägledning.

## Ikon förklaringar

Förklaringarna för ikonerna börjar från vänster i den blå listen högst upp. Markering med \* betyder ytterligare vägledning längre ned.

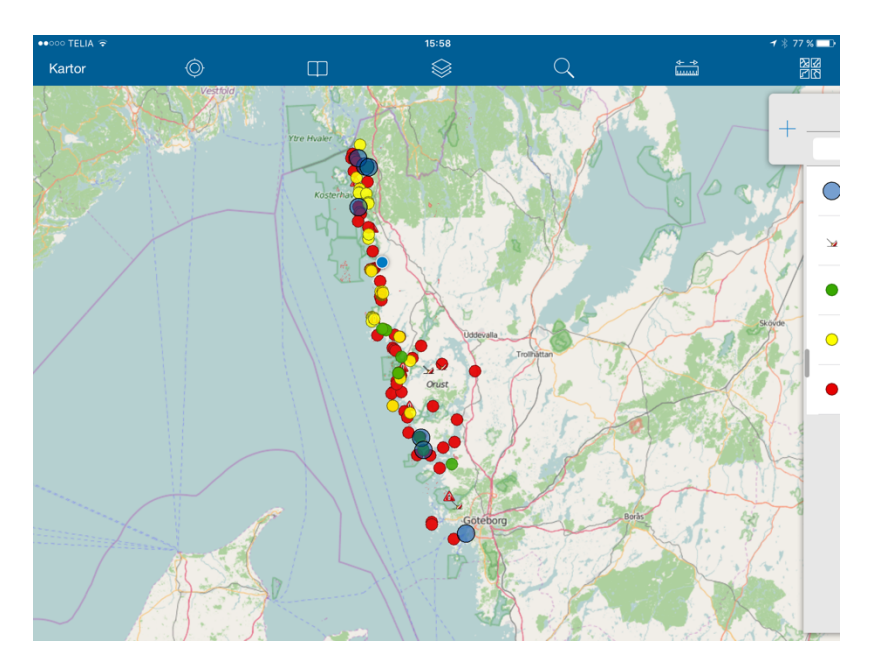

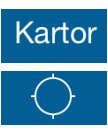

"Kartor" tar er tillbaka till sidan med kartor igen.

Siktet är där ni kan finna er position via enhetens GPS.

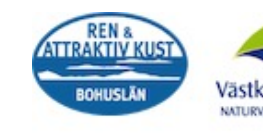

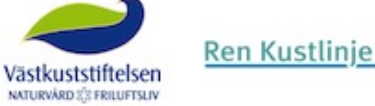

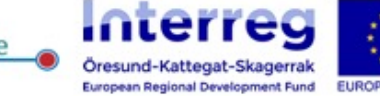

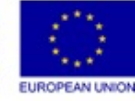

Förstoringsglaset är för att söka en plats på kartan.
Bokmärken, för att zooma in till kommunområden\*.
Lagerikonen för att visa/inte visa flaggor m.m\*.
Mätstickan för att mäta en sträcka eller area\*.
Kartikonen för att eventuellt byta bakgrundskarta\*.
Plustecknet i högerkanten är för att placera ut en städrapport \*.

#### Bokmärken

Inne under "Bokmärken" kan man trycka på kommunnamnet för att få zoomat till dess ungefärliga område.

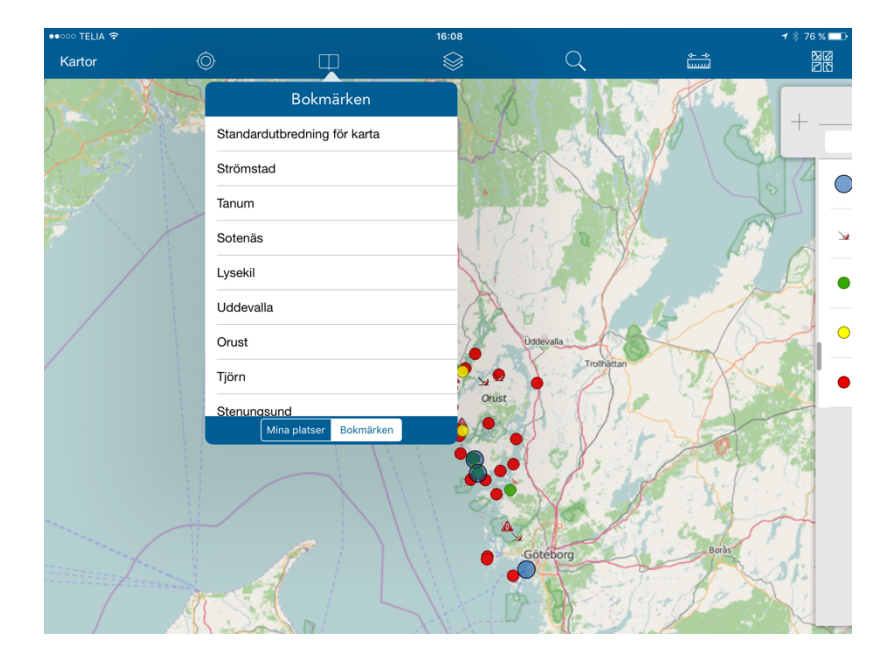

#### Välja lager

Lagerikonen för att visa/inte visa flaggor m.m.

Här kan man markera de "lager" som man vill ska synas på kartan. Till exempel om man vill att endast städrapporterna ska synas bokar man ur övriga lager. Då kommer endast städrapporterna vara synliga.

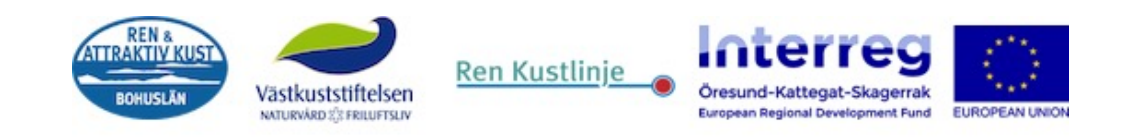

| ●●○○○ TELIA 🗢 |                                                                                                    |                  | 15:58                     |                          |            | 1 🕴 77 % 💷 🕨 |
|---------------|----------------------------------------------------------------------------------------------------|------------------|---------------------------|--------------------------|------------|--------------|
| Kartor        | Ø                                                                                                    | Φ                |                           | Q                        | <u>↔</u> → | 22           |
|               | Vestfold                                                                                                    |                  | Lager                     | 2                        | X          |              |
|               |                                                                                                    | Ytre Hv 🔿 Städra | apport                    |                          | RA         | +            |
|               |                                                                                                    |                  | Dåtar                     |                          | MAR        | ALO          |
|               |                                                                                                    | Städa            | t och klart               |                          | 0          |              |
|               |                                                                                                    | ↔ Hämtt          | behov                     | <ul> <li>&gt;</li> </ul> | ler any    | 11 -         |
|               |                                                                                                    | <> Städb         | ehov                      | 0                        |            | •            |
|               |                                                                                                    | Reference        | ensstrand,_städa_inte_här | 1 🛛 🦉                    | This       | Skovde       |
|               |                                                                                                    | <>> Djur- o      | och växtskyddsområde      | 0                        | X          |              |
|               |                                                                                                    |                  |                           | - 2                      |            |              |
|               |                                                                                                    |                  |                           |                          | 0          | No.          |
|               |                                                                                                    |                  |                           |                          |            | A CO         |
|               |                                                                                                    |                  | A                         | 1 4                      | 271        | 1 -2         |
|               |                                                                                                    |                  | Götéborg                  |                          | All A      | 2            |
|               | ALSA                                                                                                    |                  |                           | 33-2                     | 2 0 V V    | also -       |
|               | AT                                                                                                    |                  | NN SA                     |                          | MAXX       |              |
|               | for the second second s |                  | 111 - 21                  | Stark.                   | ST CALL    | The          |

#### Mätinstrument

..... Mätstickan för att mäta en sträcka eller area.

#### Via kartan

- Klicka på kartan vart start och slutpunkt (man kan göra fler punkter ifall det är en krokig sträcka). Resultatet visas i den blå listen.
- Mät arean med samma princip som sträcka genom denna ikon. Resultatet visas i den blå listen.
- $\smile$ • Vill man ångra en punkt klickar man på
- • Vill man slänga insamlade meter/area klickar man på

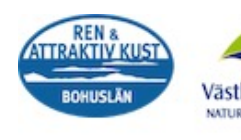

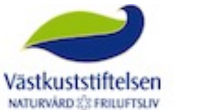

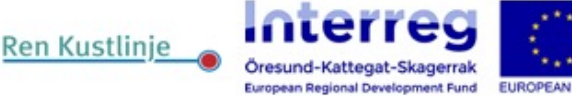

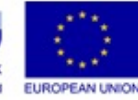

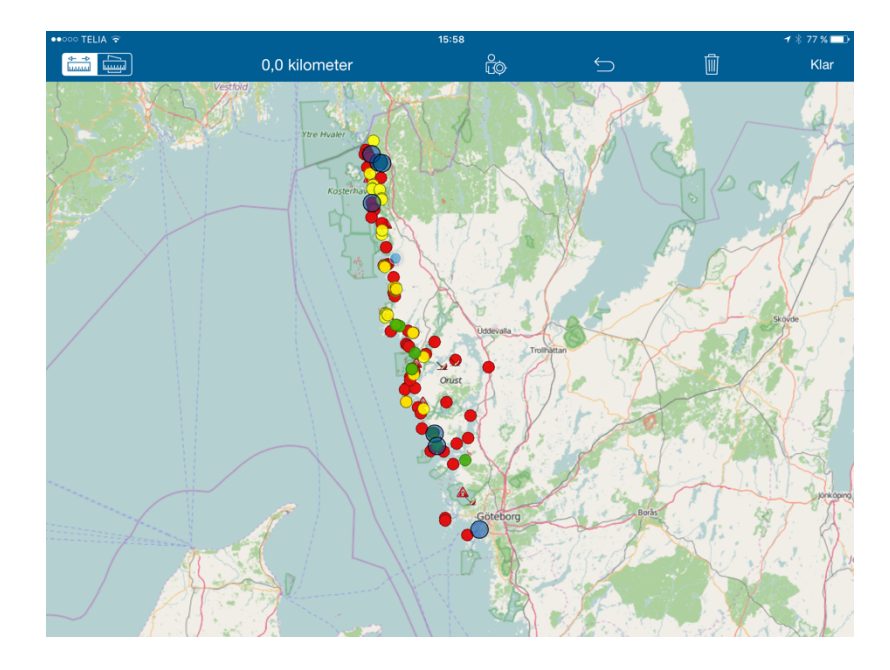

#### Via GPS

- Klicka på , gå sträckan som ska mätas. Vid slutpunkten klicka på samma ikon igen. Resultatet visas i den blå listen.
- Mät arean med samma princip som sträcka genom denna ikon. Resultatet visas i den blå listen.
- Vill man ångra en punkt klickar man på
- Vill man slänga insamlade meter/area klickar man på denna ikonen

#### Bakgrundskarta

Kartikonen användas för att eventuellt byta bakgrundskarta. Klicka på den karta ni hellre föredrar att använda er av, det stör inte andra användare eller insamlad data. Tänk på att vissa kartor inte är inriktade på marina områden och skärgård vilket kan påverka vid användningen av kartan.

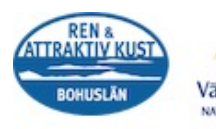

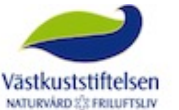

Ren Kustlinje

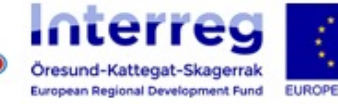

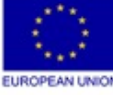

Ш

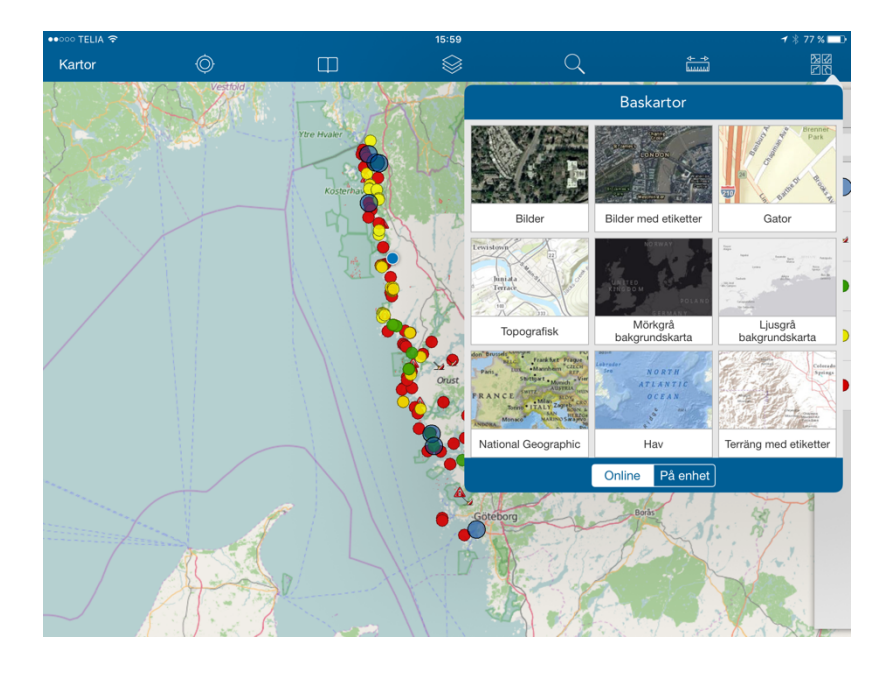

Lämna in städrapport

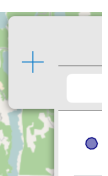

- 1. Tryck på pluset i kanten till höger 📗
- 2. Välj vilken typ av markering ni vill placera ut i listen.

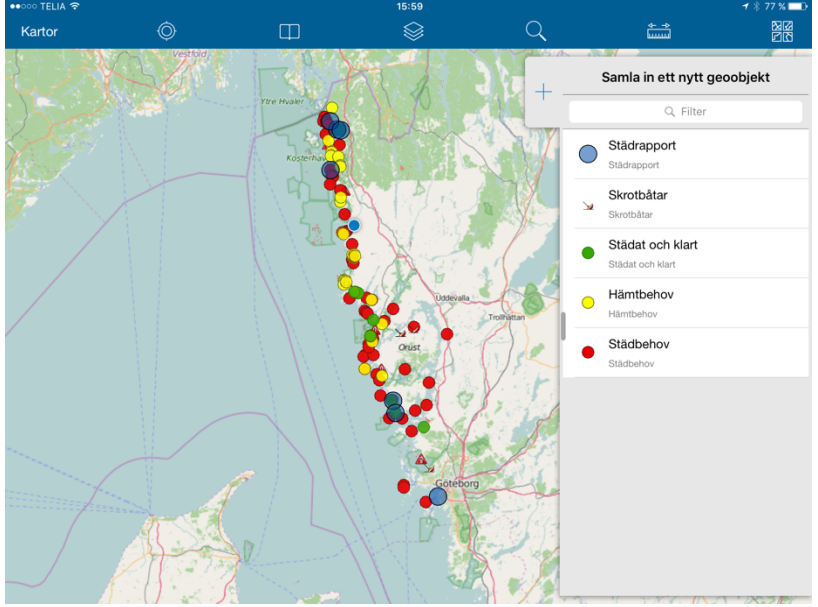

3. "Plats" som är överst visar er position direkt om platstjänster är aktiverat på er läsplatta (se avsnittet "Aktivera platstjänster" i Appendix).

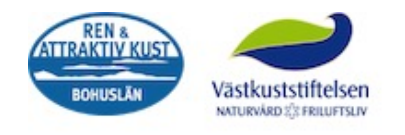

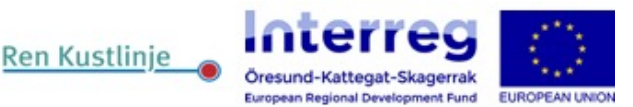

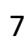

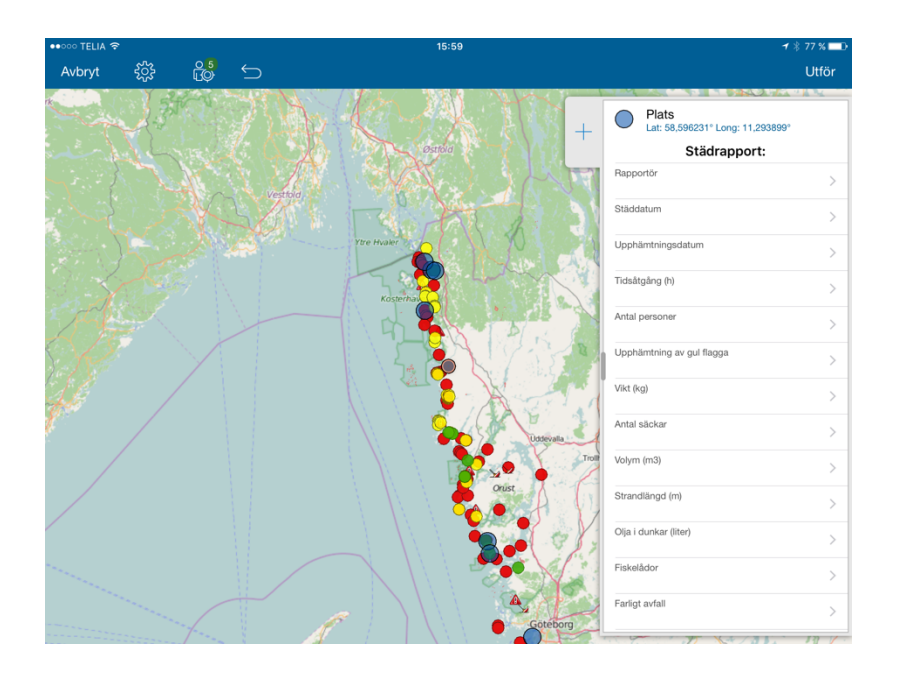

- 4. För att byta position, tryck på kartan vart du vill att rapporten ska lämnas.
- 5. Fyll i formuläret så noga du kan, tack.
- 6. När du är klar trycker du på "Utför" högst upp till höger i den blå listen.

#### Ta bort en markering

För att ta bort en flagga/punkt eller städrapport trycker man först på den markering man vill

ta bort. Då visas informationen om den markeringen och till vänster syns Trycker man på den symbolen kommer det upp olika alternativ varav ett är "Ta bort".

#### Logga ut

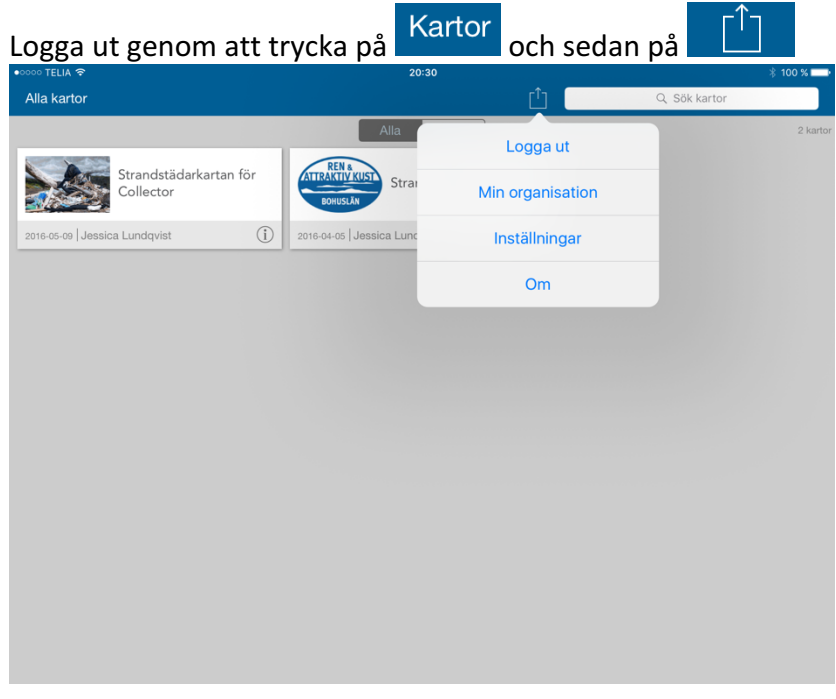

Klart! Bra jobbat och tack för städinsatsen!

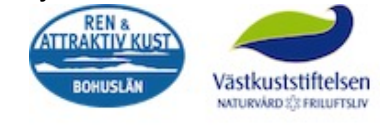

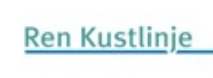

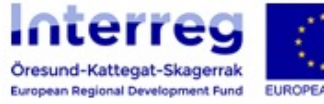

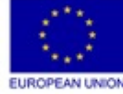

Problem eller synpunkter på layout eller andra idéer, hör av er till Jessica på jessica.lundqvist@vastkuststiftelsen.se

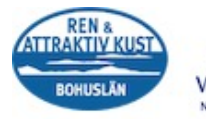

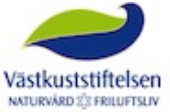

Ren Kustlinje

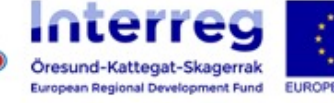

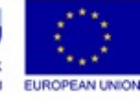

#### För smartphones

#### Logga in och hitta kartan

F Hitta ikonen för ArcGIS Collector som ser ut såhär

på telefonen.

När första sidan kommer upp vid start av Collector väljer man den översta knappen "ArcGIS online"

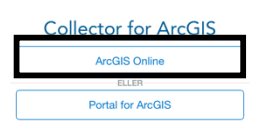

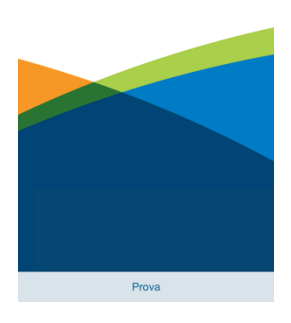

Nu leds man till inloggningssidan. Fyll i användarnamn och lösenord

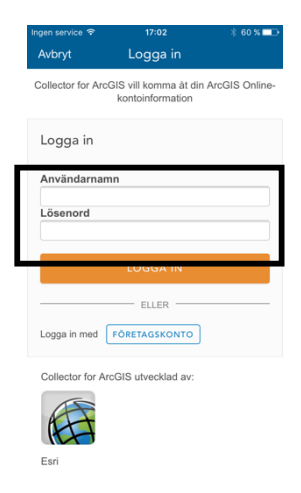

På första sidan kommer listan med kartor att visas. Välj "Strandstädarkartan för Collector"

Syns inte kartan? Se avsnittet "Gruppen Strandstädarkartan" i Appendix för vägledning.

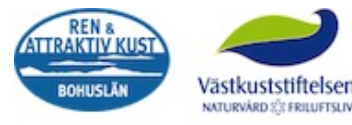

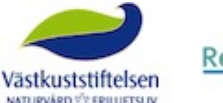

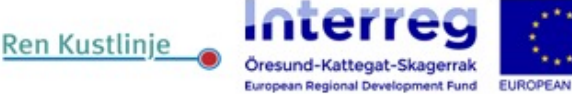

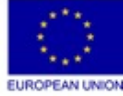

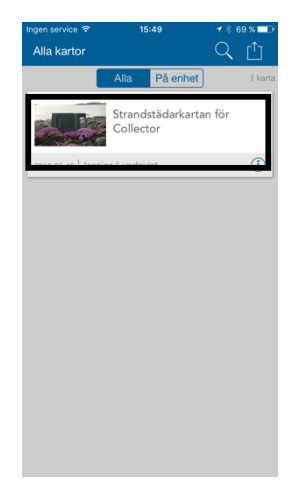

# Ikon förklaringar

Ikonerna i den blå listen högst upp förklaras från vänster. Markering med \* betyder ytterligare vägledning längre ned.

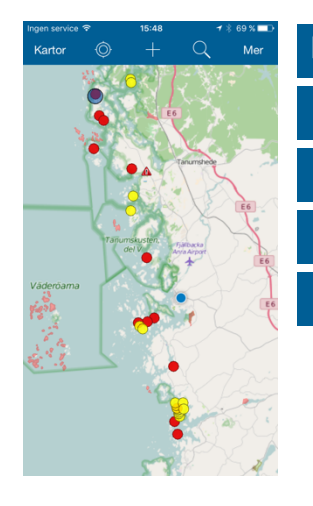

Kartor "Kartor" tar er tillbaka till sidan med kartor igen.
Siktet är där ni kan finna er position via enhetens GPS.
Plustecknet är för att placera ut en städrapport \*.

Förstoringsglaset är för att söka en plats på kartan.

Mer "Mer" leder er till mer funktioner!

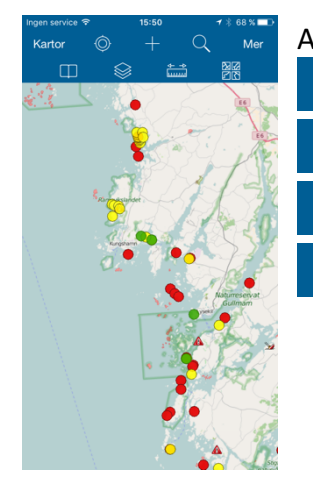

Andra raden från vänster

R R R R

- Bokmärken, för att zooma in till kommunområden\*.
- Lagerikonen för att visa/inte visa flaggor m.m\*.
- Mätstickan för att mäta en sträcka eller area\*.
- Kartikonen för att eventuellt byta bakgrundskarta\*.

Lämna in städrapport

1. Tryck på

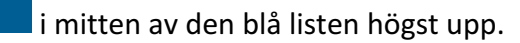

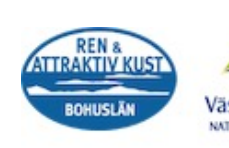

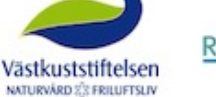

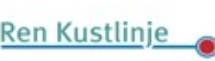

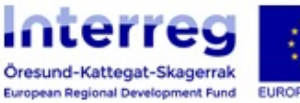

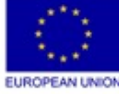

| vbryt | Samla in                         | ett nytt | geoob | jekt |  |
|-------|----------------------------------|----------|-------|------|--|
|       |                                  | Q Filter |       |      |  |
| 0     | Städrapport<br>Städrapport       |          |       |      |  |
| 2     | Skrotbåtar<br>Skrotbåtar         |          |       |      |  |
| •     | Städat och k<br>Städat och klart | lart     |       |      |  |
| •     | Hämtbehov<br>Hämtbehov           |          |       |      |  |
| •     | Städbehov<br>Städbehov           |          |       |      |  |
|       |                                  |          |       |      |  |
|       |                                  |          |       |      |  |
|       |                                  |          |       |      |  |
|       |                                  |          |       |      |  |
|       |                                  |          |       |      |  |

- 2. Välj vilken typ av markering ni vill placera ut i listen.
- 3. Under den blå listen kommer ett formulär upp med "Plats" överst. Om platstjänster är aktiverat på er smarphone hamnar du automatiskt på den positionen du befinner dig på (se avsnittet "Aktivera platstjänster" i Appendix).

| ngen service 🗢                                | 17:04               | 1                 | \$59 % 💶                |
|-----------------------------------------------|---------------------|-------------------|-------------------------|
| Avbryt                                        | ŝ                   | <pre>F</pre>      | Utför                   |
| <ul> <li>Plats</li> <li>Lat: 58,59</li> </ul> | 5873° Long: 11,29   | 4113°             | _ <mark>10</mark><br>⊑© |
|                                               | Städrapp            | ort:              |                         |
| Rapportör                                     |                     |                   | >                       |
| Städdatum                                     |                     |                   | >                       |
| Upphämtningsdat                               | um                  |                   | >                       |
| Ange med Ja eller                             | Nej                 |                   | >                       |
| Vikt (kg)                                     |                     |                   | >                       |
| Antal säckar                                  |                     |                   | >                       |
| Volym (m3)                                    |                     |                   | >                       |
| Strandlängd                                   |                     |                   | >                       |
| Exempelvis gasfla                             | skor, behållare me  | d kemikalier, m.r | n. >                    |
| Behållare med olja                            | a (I)               |                   | >                       |
| Fiskelådor                                    |                     |                   | >                       |
| Exempelvis brygg                              | sektion, väderballo | ong, m.m.         | ~                       |

- 4. För att byta position trycker du på denna ikonen i den blå listen. Tryck på kartan vart du vill att rapporten ska lämnas. Tryck på denna ikonen för att komma tillbaka och fylla i formuläret.
- 5. Fyll i formuläret så noga du kan, tack.
- 6. När du är klar trycker du på "Utför" högst upp till höger i den blå listen.

#### Ta bort en markering

För att ta bort en flagga/punkt eller städrapport trycker man först på den markering man vill

ta bort. Då visas informationen om den markeringen i nedre kan och symbolen syns

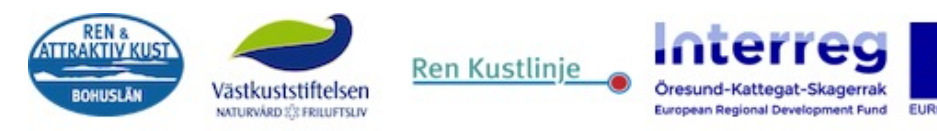

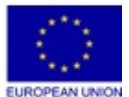

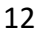

. Trycker man på den symbolen kommer det upp olika alternativ varav ett är "Ta bort".

#### Välja lager

Lagerikonen för att visa/inte visa flaggor m.m. Här kan man markera de "lager" som man vill ska synas på kartan. Till exempel om man vill att endast städrapporterna ska synas bokar man ur övriga lager. Då kommer endast städrapporterna vara synliga.

#### Mätinstrument

Mätstickan för att mäta en sträcka eller area.

#### Via kartan

......

- Klicka på kartan vart start och slutpunkt (man kan göra fler punkter ifall det är en krokig sträcka). Resultatet visas i den blå listen längst ned.
- Mät arean med samma princip som sträcka genom denna ikon. Resultatet visas i den blå listen längst ned.
- Vill man ångra en punkt klickar man på
- Vill man slänga insamlade meter/area klickar man på

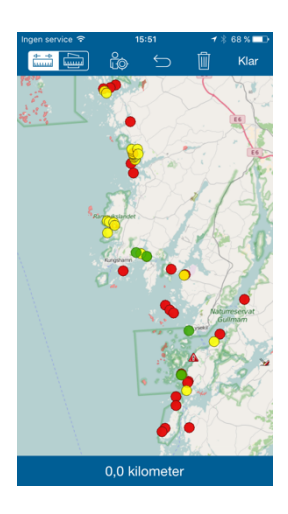

#### Via GPS

٠

- Mät arean med samma princip som sträcka genom denna ikon. Resultatet visas i den blå listen längst ned.

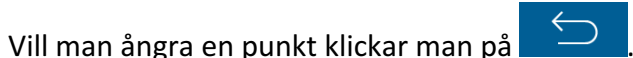

• Vill man slänga insamlade meter/area klickar man på denna ikonen

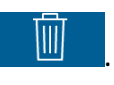

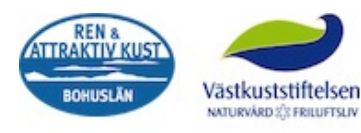

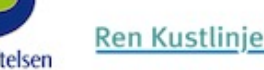

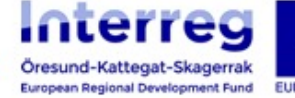

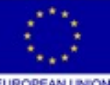

# Ta bort en markering

För att ta bort en flagga/punkt eller städrapport trycker man först på den markering man vill

ta bort. Då visas informationen om den markeringen och till vänster syns **et den**. Trycker man på den symbolen kommer det upp olika alternativ varav ett är "Ta bort".

#### Logga ut

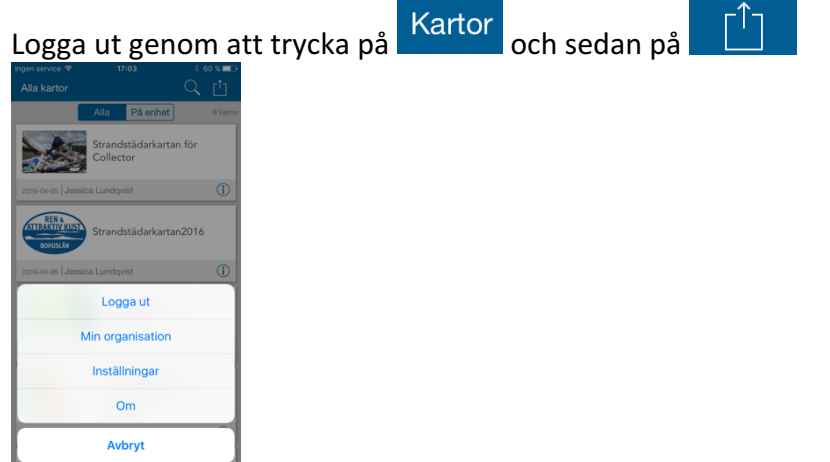

Klart! Bra gjort, och tack för städinsatsen!

Problem eller synpunkter på kartan eller andra idéer, hör av er till Jessica på jessica.lundqvist@vastkuststiftelsen.se

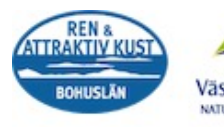

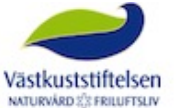

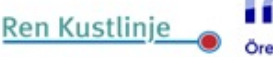

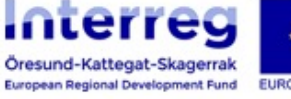

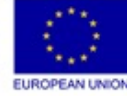

#### För datorer

#### Logga in och hitta kartan

Surfa in via <u>www.vastkust.maps.arcgis.com</u> om ni har fått konto via Ren och Attraktiv Kust, eller <u>www.stromstad.maps.arcgis.com</u> om ni har kontot kvar på Strömstad kommun eller via er egna kommuns hemsida för karttjänster *(se avsnittet "ArcGIS Online konto" i Appendix för information)*. Här visas via Västkuststiftelsens sida, men det ska se lika ut oberoende av länk.

|                                | ≅ vastkust.maps.arcgis.com C                                                                                                    |    |
|--------------------------------|----------------------------------------------------------------------------------------------------|----|
| Hem Galleri Karta Scen Grupper |                                                                                                    | O, |
| Logga in                       |                                                                                                    |    |
|                                | Logga in på<br>Västkuststiftelsen<br>Användarnamn<br>Lösenord<br>Håll mig inloggad<br>LOCGA IN<br>Har du glömt lösenordet? Glömt användarnamn? |    |
|                                | Esri.com   Hjälp   Användarvilikor   Sekretess   Kontakza Esri   Anmäi otiläten användning                                                     |    |

På "Hem" sidan klickar ni in på "Grupper".

|                                   | vastkust.m                                       | aps.arcgis.com                                       | Č       | 0                  |   |
|-----------------------------------|--------------------------------------------------|------------------------------------------------------|---------|--------------------|---|
| TOJ Tid och jobbrapportering      | Kart och mätavdelningen - Uddevalla kommun       | Karta   Ren kust Bohuslän                            |         | Västkuststiftelsen | + |
| Hem Galleri Karta Scer Grupper di | itt innehåll Min organisation                    |                                                      | Jessica | Q                  |   |
| Västk                             | uststiftelsen                                    | and the second                                       |         |                    |   |
|                                   | Esci.com   AreGIS Marketphoe   Hjikp   Användann | Ikor   Sekreteus   Kontakta Esri   Annäk otsišren an | ändning |                    |   |
|                                   |                                                  |                                                      |         |                    |   |
|                                   |                                                  |                                                      |         |                    |   |
|                                   |                                                  |                                                      |         |                    |   |

Leta reda på gruppen "Strandstädarkartan". Syns den inte? Se avsnittet "Gruppen Strandstädarkartan" i Appendix.

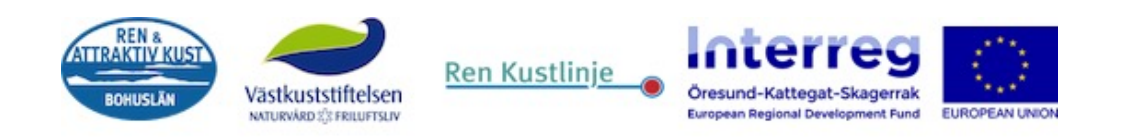

|                                                             | vastkust.maps.arcgis.com Č                                                                                   | 0 🖂 🗅 +                                |
|-------------------------------------------------------------|----------------------------------------------------------------------------------------------------|----------------------------------------|
| Hem Galleri Karta Scen Grupper                              | Mitt innehåll Min organisation                                                                               | P Jessica Q                            |
| Mina grupper                                                |                                                                                                    |                                        |
| å SKAPA EN GRUPP                                            |                                                                                                    |                                        |
| Visa                                                        | Du är medlem i 1 grupp                                                                                       | Sök                                    |
| Alla mina grupper                                           | Strandstädarkartan                                                                                           | Organisationens grupper                |
| Ags av mig<br>Ägs av andra<br>Med nya medlemskapsbegäranden | ags av jessica.lundqvist_vks på 11 februari 2016                                                             | Organisationens grupper som är publika |
|                                                             | Information                                                                                                  | Grupper som visas                      |
|                                                             |                                                                                                    | Esri Maps and Data                     |
|                                                             |                                                                                                    | Community Basemaps                     |
|                                                             |                                                                                                    | Landsat Community                      |
|                                                             |                                                                                                    | Web Application Templates              |
|                                                             |                                                                                                    | ArcGIS for Local Government            |
|                                                             | Esri.com   ArCijS Marketplace   Hjälp   Användarvilikor   Sekretess   Kontakta Esri   Anmäi otiliåten använd | ting                                   |

När ni valt gruppen klickar ni på "Öppna" under bilden för "Strandstädarkartan för Collector" och trycker på "Öppna i kartvisaren".

| ••• |                                                                                                    |                                                             | vastkust.maps.arcgis.c                                                                                                    | om                   | Ċ                                        | 0 🖂 💧                                                                                                    | P + |
|-----|----------------------------------------------------------------------------------------------------|-------------------------------------------------------------|----------------------------------------------------------------------------------------------------|----------------------|------------------------------------------|----------------------------------------------------------------------------------------------------|-----|
|     | Hem Galleri Karta Scen G                                                                                                    | örupper Mitt innehåll                                       | Min organisation                                                                                                    |                      | P Jessica                                | ٩                                                                                                    |     |
|     | Strandstäd                                                                                                    | arkartan                                                    | 1 pland                                                                                                    |                      | P                                        |                                                                                                    | T   |
|     | 👶 REDIGERA 🛛 🗟 BJUD IN                                                                                                    | ANVÄNDARE 🖾 ME                                              | DLEMSKAPSBEGÄRANDEN 🔏 B                                                                                                    | YT ÂGA               | RE 📩 TA BORT GRUPP 🚥 DELA                |                                                                                                    |     |
|     | Ingen sammanfattning har angetts fö<br>Gruppinnehåll<br>Alla resultat<br>Kartor<br>Lager<br>Scener<br>Appar<br>Verktyg<br>Filer<br>_ Visa ArcGIS Desktop-Innehåll | oppona * triormat<br>Oppona * triormat<br>Oppona * triormat | Strandstädeskartan för Collector<br>()) Woh Nopa vy jesicla Jundyvitz, vis<br>Sonaa fördrict 13 ma 2016<br>************************************   | ×                    | Titel* Agare Bedömning Vaningar Datum    | Focebook     Twitter     Gruppinformation     Agare: jesica.lundysitz, vks     Status: Alimän     Bidragspilver: Mellemmar     Taggar: strandstådarkan,     marint skrål,     strandstådarkan,     marint skrål,     strandstådarkan,     strandstädarkan,     strandstädarkan,     s |     |
|     |                                                                                                    | Oppna • Information<br>vit                                  | Sonat Holdred: 12 april 2016<br>Sonat Holdred: 12 april 2016<br>Sonatoria (* 2016)<br>POREGAENDE<br>CIIS Marketplace   Hjäp   Användarviller   Se | NÄST.<br>kretess   K | Norakea Esri   Annal colliben användning | samapung SAK x<br>temapung SAK x<br>tjorns_lommun x                                                                                                    |     |

#### Nu har ni kommit in till kartan!

#### Ikon förklaringar

När man är i kartan via en dator står det tydligt i listen ovan kartan vad de olika ikonerna betyder och gör.

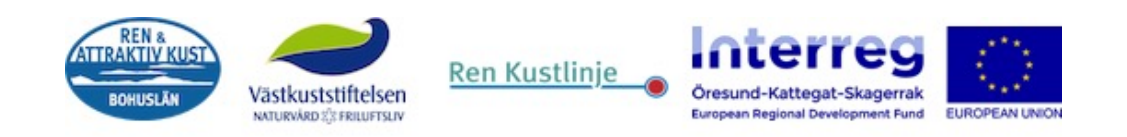

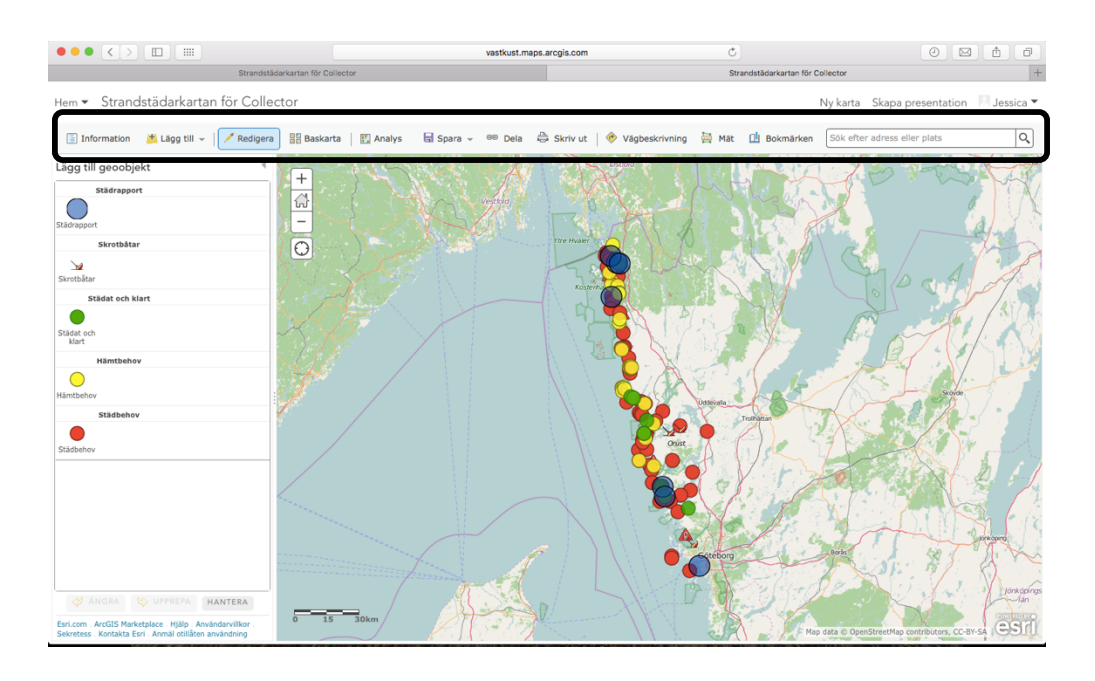

## Lämna in städrapport

- 1. Välj "Redigera" i listen.
- 2. Tryck på den typ av markering ni vill göra.
- 3. Markera på kartan och fyll i formuläret så noga ni kan, tack!

## Ta bort en markering

För att ta bort en markering går ni in via "Redigera" tryck på den markering ni vill ta bort och vid behov rulla längst ned i formuläret, där finns en knapp för "Ta bort".

#### Välja lager

För att välja lager, det vill säga om ni vill att endast gula markeringar ska synas till exempel, gå in på "Information" längst till vänster i listen ovan kartan. I listen som visas till vänster kan man boka ur eller i de markeringar man vill ha synliga eller ej.

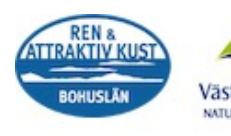

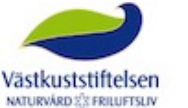

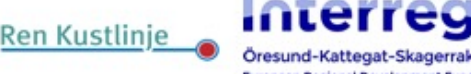

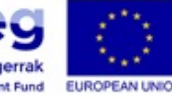

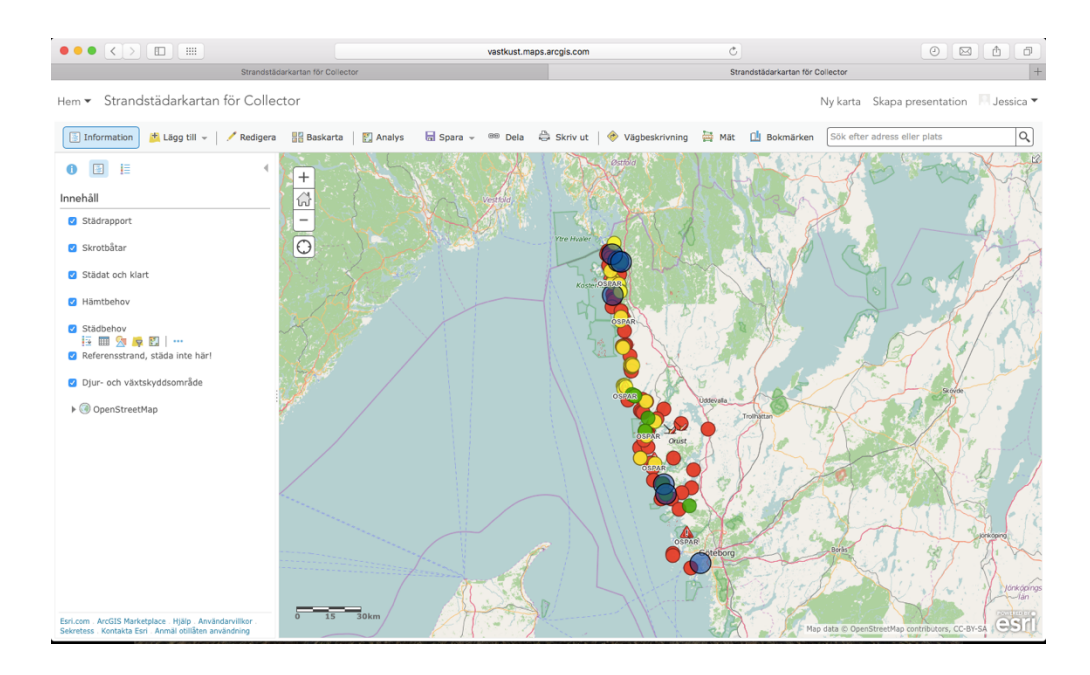

#### Mätinstrument

Näst längst till höger i listen ovan kartan finns "Mät" som hjälper er att mäta den sträcka ni städat om ni vill dokumentera det i städrapporterna. Välj om ni vill mäta sträcka eller area och i vilken enhet, sen markerar man genom att trycka ut punkter på kartan på den plats man vill mäta.

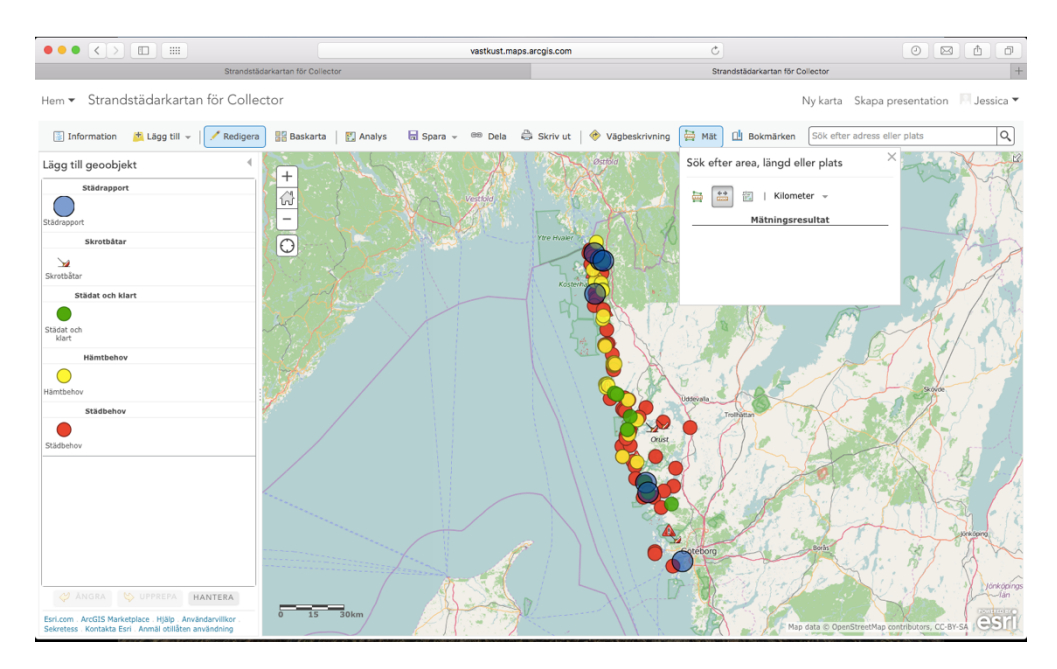

#### Logga ut

För att logga ut trycker ni på ert användarnamn som syns högst upp i högra hörnet, välj "Logga ut" längst ned.

Klart! Bra gjort och tack för er städinsats!

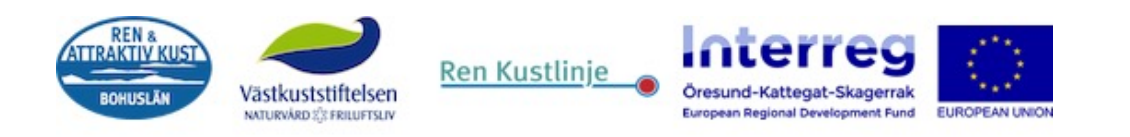

Problem eller synpunkter på layout eller andra idéer, hör av er till Jessica på jessica.lundqvist@vastkuststiftelsen.se

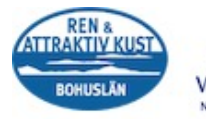

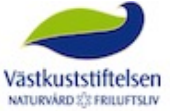

Ren Kustlinje

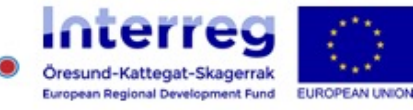

19

# Appendix

# ArcGIS Online konto

## Kommunlistan

Här är en översikt på vart ArcGIS Online kontot kommer från för vardera kommun och Västkuststiftelsen.

| Kommun/Organisation | Via Strömstad | Via RAK | Egen |
|---------------------|---------------|---------|------|
| Strömstad           |               |         | х    |
| Tanum               | Х             |         |      |
| Sotenäs             | Х             |         |      |
| Lysekil             | Х             |         |      |
| Uddevalla           | Х             |         |      |
| Orust               |               |         | х    |
| Stenungsund         |               | Х       |      |
| Tjörn               |               | Х       |      |
| Kungälv             |               | Х       |      |
| Öckerö              |               | Х       |      |
| Göteborg            |               | Х       |      |
| Västkuststiftelsen  | Х             |         |      |

# Tidigare konton

Har man inte tillgång till ett konto kan det i vissa fall skapats ett konto för tidigare personal engagerad i projektet. Då kan det behövas byta mail och/eller lösenord. Hör av er till Jessica om ni det har blivit ett personalbyte så kan man byta mail och/eller lösenord.

# Apple-ID

För samtliga kommuner har en iPad delats ut, för norra Bohuslän under pilotprojektet 2014 och för södra sedan 2015. För att kunna ladda ner appar, däribland ArcGIS Collector för kartan behövs ett Apple ID. Ett tips är att om ni inte redan har ett Apple ID, skapa ett för er jobbmail.

Har ni inte Apple-ID?

Följ instruktionerna och skapa ett för er jobbmail via länken <u>Skapa Apple-ID</u>

# Ladda ner Collector för iPad (och iPhone)

- Hitta "App Store" på iPaden 🏹
- Gå in under "Sök" i listen längst ned, fjärde symbolen
- I sökfältet högst upp skriv in "collector esri". Ikonen ser ut såhär

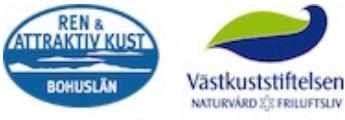

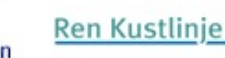

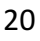

- Tryck på "hämta"-knappen
  - Fyll i Apple-ID och lösen

# Gå med i gruppen Strandstädarkartan

Att gå med i gruppen Strandstädarkartan gör att ni enkelt hittar kartan och kontaktuppgifter till övriga medlemmar i gruppen.

För att gå med i gruppen behöver man logga in via en webbläsare till kartan. Surfa in via <u>www.vastkust.maps.arcgis.com</u> om ni har fått konto via Ren och Attraktiv Kust, eller <u>www.stromstad.maps.arcgis.com</u> om ni har kontot kvar på Strömstad kommun eller via er egna kommuns hemsida för karttjänster med de inloggningsuppgifter ni har.

Högst upp till höger, vid ert användarnamn, kommer en notisruta finnas. Klicka på den och gokänn inbjudan till gruppen "Strandstädarkartan".

Syns ingen notisruta? Kontakta Jessica på mail, jessica.lundqvist@vastkuststiftelsen.se

| Hem Galleri Karta Scen | Grupper Mitt inneh   | all Min organisation     |                | 1 Kennet -         | Q     |
|------------------------|----------------------|--------------------------|----------------|--------------------|-------|
|                        |                      | -                        |                | _                  |       |
| 🥔 Mitt inne            | håll                 |                          |                |                    |       |
| and a result.          |                      |                          |                |                    |       |
| Mappar                 | + Lägg Till Objekt - | 🔀 Skapa 👻 🖏 Dela 🗡 Ta Bo | rt 📫 Flytta 👻  | Indeed             | Balad |
| 🖴 NY 🔛 TA BORT         |                      |                          | Typ<br>Woh Man | Andrad 21 aug 2015 | Delad |
| 😑 tiorns kommun (Hem)  | stanust              |                          | - web Map      | 51 aug 2015        | Alla  |
| (jorna_non (non)       | strandst             |                          | - Web Map      | 15 sep 2015        | Alla  |
| Visa                   | 1 - 2 av 2 resultat  |                          |                |                    |       |
| Alla                   |                      |                          |                |                    |       |
| Lager                  |                      |                          |                |                    |       |
| Scener                 |                      |                          |                |                    |       |
| Appar                  |                      |                          |                |                    |       |
| Verktyg                |                      |                          |                |                    |       |
| Filer                  |                      |                          |                |                    |       |
|                        |                      |                          |                |                    |       |
|                        |                      |                          |                |                    |       |
|                        |                      |                          |                |                    |       |
|                        |                      |                          |                |                    |       |
|                        |                      |                          |                |                    |       |
|                        |                      |                          |                |                    |       |
|                        |                      |                          |                |                    |       |
|                        |                      |                          |                |                    |       |
|                        |                      |                          |                |                    |       |
|                        |                      |                          |                |                    |       |
|                        |                      |                          |                |                    |       |
|                        |                      |                          |                |                    |       |
|                        |                      |                          |                |                    |       |
|                        |                      |                          |                |                    |       |
|                        |                      |                          |                |                    |       |
|                        |                      |                          |                |                    |       |

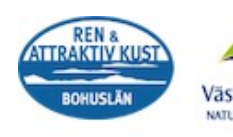

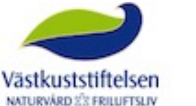

Ren Kustlinje

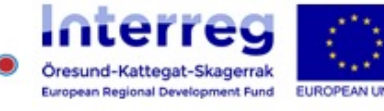

21